# **Overview**

The Care Location App allows users to access Services from a Teladoc Health device (i.e. not a medical device) using the Teladoc Health Provider Access software. We recommend the Teladoc Health Windows Provider Access software. See the MA-20220 Care Location App User Guide. Teladoc Health devices are not classified as medical devices.

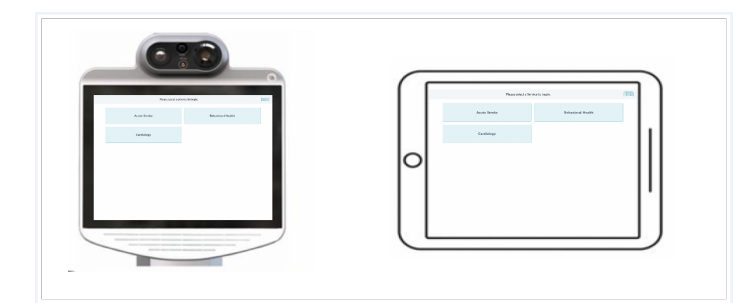

### Setup

To configure the Care Location App screen, log into the Teladoc Health Solo platform as an admin. Select **Practice Settings** from the User icon dropdown. Enable each feature by selecting the associated checkbox. Select to **Edit** categories, **Add Titles**, and **Choose Layout** for the Care Location App. See MA-20166 Practice Admin Care Location App Quick Reference Guide.

### **Activate Care Location**

As a Practice Admin using the Teladoc Health software, select **Care Locations** from the left navigation panel. Copy the **Activate code** next to your Care Location. Now, using your device, enter the activation code into the **Care Location Activation Code** field. See MA-20220 Care Location App User Guide: to Add a new and to update a Care Location.

## Scheduling

The attendant or scheduler schedules sessions. For new patients, follow the **Demographic** prompts.

- For existing patients, information about your patient will be displayed. You will need to verify your Passcode.
- For scheduled session, continue to the Symptoms section. For new Visits (i.e. sessions), verify the accuracy of your patient' information or edit it.

© Teladoc Health, Inc. All rights reserved.

### **Teladoc Health™ Care Location App Quick Reference Guide**

#### **Medical Peripherals**

The Scheduler or Attendant is responsible for collecting patient vitals using third party medical device peripherals". When ready, click on the **Start** button.

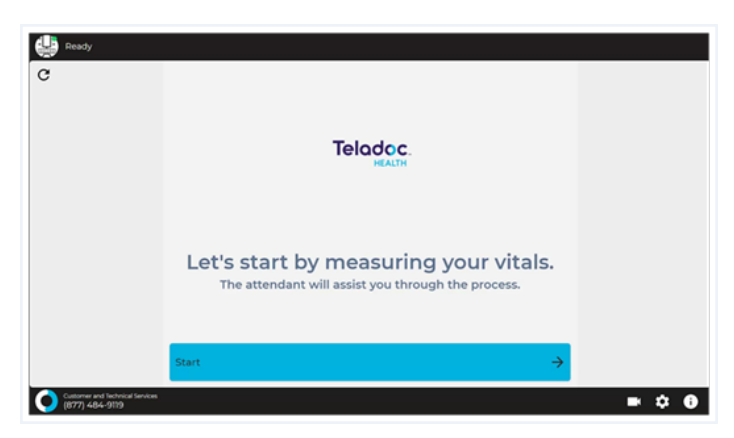

Prepare an Encounter

You will be asked to wait for your practitioner to join.

**NOTE:** Teladoc Health recommends their Windows Provider Access software. See MA-20013 Provider Access software for Windows User Guide.

The third party devices include a height scale, weight scale, pulse oximeter, blood pressure monitor, thermometer, dermatoscope, stethoscope, and otoscope. See MA-20220 Care Location App.

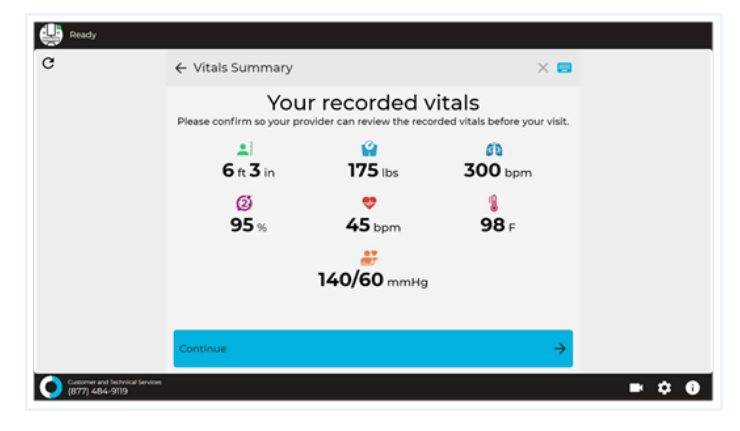

C Descendent of the series of the series of

The session will begin when your practitioner initiates the session.

**Contact** Teladoc Health 24/7 Live Technical Support +1. 1-877-484-9119.

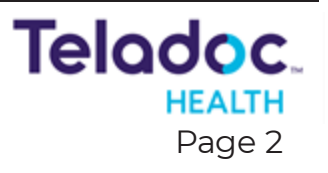